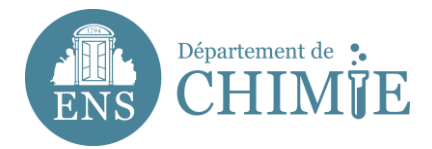

## **Configuration for Horde (Web Mail)**

https://webmail-horde.chimie.ens.fr/login.php

After login in Horde with your identifyer (pnom) and the password you chose with the administration or the computer services,

- 1. Go to Preferences
- 1.1 Go to Global preferences

1.2 Go to Personal information (Change your personal information)

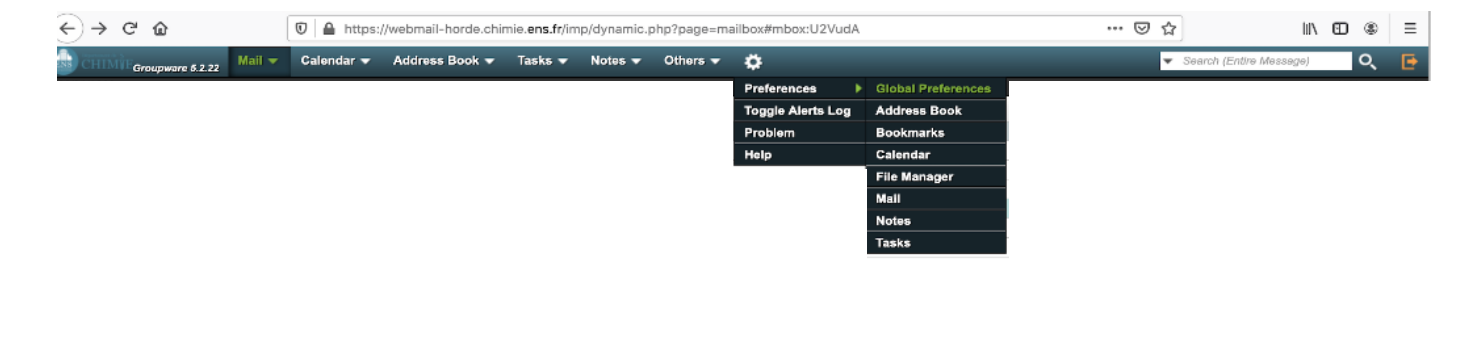

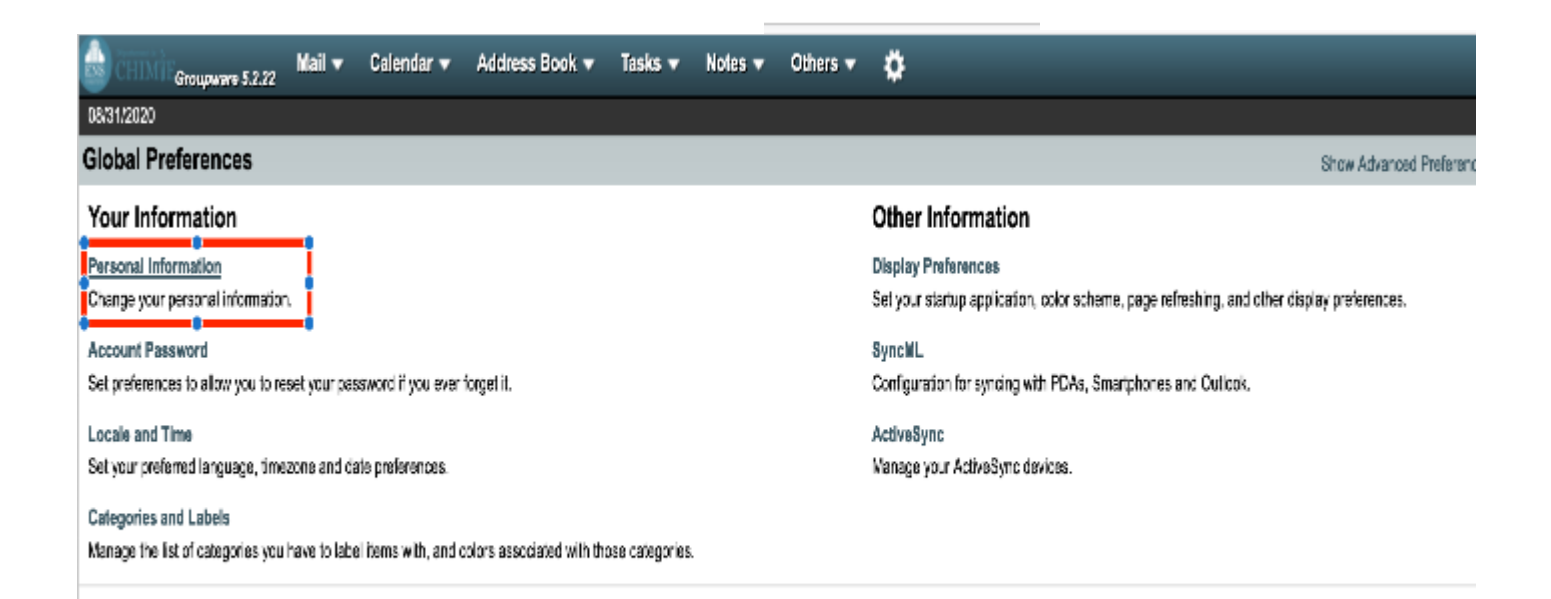

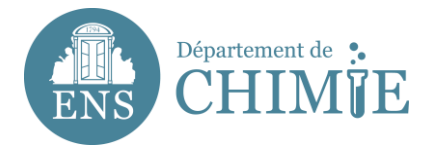

## 2. Complete your personal information as followed:

- 3.1 Identity's name: name.lastname
- 3.2 Your Full Name: Name Lastname
- 3.3 The default e-mail address to use with this identity: <u>name.lastname@ens.psl.eu</u>

## 3.4. Default location : Paris

| <-> ♂ ₪                                                                                      |              | 🐨 🔒 https:     | //webmall-horde.chl | mle.ens.fr/se | rvices/prefs | .php?app=ho | rde&group=lde |
|----------------------------------------------------------------------------------------------|--------------|----------------|---------------------|---------------|--------------|-------------|---------------|
| CHIMP Groupware 5.2.22                                                                       | Mail 👻       | Calendar 🔫     | Address Book 🔫      | Tasks 🔫       | Notes 👻      | Others 🔫    | ÷             |
| 08/31/2020                                                                                   |              |                |                     |               |              |             |               |
| Global Preferences                                                                           |              |                |                     |               |              |             |               |
| Personal Information                                                                         |              |                |                     |               |              |             |               |
| Your default identity:<br>eluna •<br>Select the identity you want to ch<br>eluna •<br>Delete | ange:        |                |                     |               |              |             |               |
| Identity's name:                                                                             |              |                |                     |               |              |             |               |
| Your full name:                                                                              |              |                |                     |               |              |             |               |
| Eda Luna<br>The default e-mail address to uso<br>eda.luna@ens.psi.eu                         | with this id | entity:        |                     |               |              |             |               |
| Default location to use for location<br>Paris                                                | n-aware fea  | tures.         |                     |               |              |             |               |
| Save Undo Changes S                                                                          | how All Pref | erences Groups |                     |               |              |             |               |

3. Click Save

End of the tutorial.